# 支給決定通知を確認する場合

支給決定通知とは、高額療養費や一部負担還元金、家族療養付加金、(家族)出産育児一時金、同(家族)付加金や療養費、出産手当金、傷病手当金のほか、インフルエンザ予防接種補助金や健診費用補助 金など健保組合から支給決定をお知らせするものです。

支給決定通知を確認する場合は、ログイン後の「通知情報照会」をクリック後に表示される「最新帳表ダウン ロード」または「帳表検索ダウンロード」から確認してください。

| 1.メインメニュー画面                                                                         | 2.通知情報照会メニュー画面                                            |
|-------------------------------------------------------------------------------------|-----------------------------------------------------------|
| 大和 太郎 襍 2010年06月07日                                                                 | 東京                                                        |
|                                                                                     | 高い<br>メニューを選択してください。                                      |
|                                                                                     | 医療門障険を明会します。                                              |
|                                                                                     | 処方医薬品(先発:ジェネリック等)情報を総会します。<br>処方医薬品原会                     |
| 「通知消報服云」を選択                                                                         | 最新の通知体系をダウンロードします。                                        |
| メニューを遵択してください。                                                                      | 送加藤奈を検索し、ダウンロードします。<br>長る                                 |
| 各種通知情報を参照します。 通知情報照会                                                                |                                                           |
| 個人情報および設定情報を管理します。 個人アカウント管理                                                        | 「取利版衣グリンロート」または                                           |
|                                                                                     | 「帳表検索ダウンロード」を選択ください。                                      |
| <u>_</u> <u>#</u>                                                                   | 詳細は次ページ以降を参照ください。                                         |
| こば Adobe Reader が必要です。同ジフトがインストールされていない場合には、 <u>Adobe 社のサイトから Adobe Reader をダワン</u> | If Research Business Innovation Ltd. All Rights Reserved. |

#### 3. 最新帳表ダウンロード画面

- ①「最新帳票ダウンロード画面」を表示します。
- ② 最新帳票をダウンロードします。
  - 「ダウンロード」ボタンをクリックします。

| KÇ  | SMO We  | b<br>b    |              |                  |     |       |        |
|-----|---------|-----------|--------------|------------------|-----|-------|--------|
| トップ | 通知情報照会  | 個人アカウント管理 |              |                  |     |       |        |
| 最新  | 帳票ダウンロー | 「画面       |              |                  |     |       |        |
|     |         |           | 必要な帳票のダウンロート | 『ボタンをクリックしてください。 |     |       | Jo De  |
|     |         | ダウンロード    | 通知種別         | 情報年月日            | 開封日 | 対象者   | - 15-5 |
|     |         | ダウンロード    | 支給決定通知書      | 2010年09月22日      | 未開封 | 大和 太郎 | A DARA |
|     |         |           | Ē            | 23               |     |       |        |

③通知書類の保存

「開く」ボタンをクリックすると通知書類が表示されます。

「保存」ボタンをクリックすると保存場所の選択画面が表示されます。

| ファイルのダウ | ארסעל                          |                                                      |                            | ×                           |
|---------|--------------------------------|------------------------------------------------------|----------------------------|-----------------------------|
| 20771   | (ルを開くか、ま                       | たは保存しますか?                                            |                            |                             |
| PDF     | 名前:<br>種類:<br>発信元:             | 支給決定通知書201<br>Adobe Acrobat Docum                    | 00922.pdf<br>nent, 5 バイト   |                             |
|         |                                |                                                      | 保存⑤                        |                             |
| 0       | インターネットの<br>を起こすものも<br>存したりしない | )ファイルは役に立ちますか<br>あります。発信元が信頼<br>でください。 <u>危険性の説明</u> | 、ファイルによって<br>できない場合は、<br>1 | はコンピューターに問題<br>このファイルを開いたり保 |

#### ④保存場所の選択

「保存」ボタンをクリックすると通知書類が保存されます。

| 名前を付けて保存                                                                  |                                                                                                    |                        |    |       |       | ? ×            |
|---------------------------------------------------------------------------|----------------------------------------------------------------------------------------------------|------------------------|----|-------|-------|----------------|
| 保存する場所型:                                                                  | 💡 マイ コンピュータ                                                                                               |                        | •  | 😋 💋 🛛 | * 🔢 • |                |
| 最近使ったファイル<br>で<br>デスクトップ<br>デスクトップ<br>マイ ドキュメント<br>マイ コンピュータ<br>マイ ネットワーク | <u> <b>●</b></u> <u> <u> </u> <u> </u> <u> </u> <u> </u> <u> </u> <u> </u> <u> </u> <u> </u> <u> </u></u> | 3                      |    |       |       |                |
|                                                                           | ファイル名(N):                                                                                                 | 支給決定通知書20100922.p      | df |       | -     | 保存( <u>S</u> ) |
|                                                                           | ファイルの種類(工):                                                                                               | Adobe Acrobat Document |    |       | •     | キャンセル          |

### 4. 帳表検索ダウンロード画面

- ① 帳票検索ダウンロード画面を表示します。
- ② 通知書類を検索します。
  - ・「通知種別」ボタンを選択します。
- ・「情報年月(西暦)」の期間を選択します。
- ・「開封ステータス」を選択します。
- ・「検索」ボタンをクリックします。

※各条件が空白、または未選択の場合は、全てのファイルを表示します。

| KQSMO We   | b .       |                            |                  |
|------------|-----------|----------------------------|------------------|
| トップ 通知情報照会 | 個人アカウント管理 |                            |                  |
| 帳票検索ダウンロー  | 「西面       |                            | 指定した期間の帳票を検索します。 |
|            |           | 条件を入力し、検索ボタンをクリックしてください。   |                  |
|            | 通知種別      |                            |                  |
|            | 情報年月(西曆)  | 2000 年 05 1月~ 2011 年 05 1月 | 未開封:未開封の帳票を      |
|            | 開封ステータス   | 🗹 未開封 🗹 開封済み               | 検索します。           |
|            | 対象者       |                            | 開封済み:開封済みの帳      |
|            | Ľ         | 検索 戻る                      | 票を検索します。         |

## 帳票検索ダウンロード画面に一覧が表示されます。

「ダウンロード」ボタンをクリックします。

| KÇ  | KQSMO.Web    |      |        |              |                |     |       |             |
|-----|--------------|------|--------|--------------|----------------|-----|-------|-------------|
| トップ | 通知情報照会       | 個人アカ | ウント管理  |              |                |     |       |             |
| 帳票  | 帳票検索ダウンロード画面 |      |        |              |                |     |       |             |
|     |              |      | 必要が    | 3.帳票のダウンロードボ | タンをクリックしてください。 |     |       |             |
|     |              |      |        | 1 全3件中       | 1~3件目          |     |       |             |
|     |              | No   | ダウンロード | 通知種別         | 情報年月日          | 開封日 | 対象者   | T John Stra |
|     |              | 1    | ダウンロード | 支給決定通知書      | 2010年09月22日    | 未開封 | 大和 太郎 | an Adv      |
|     |              | 2    | ダウンロード | 支給決定通知書      | 2010年08月22日    | 未開封 | 大和 太郎 |             |
|     |              | 3    | ダウンロード | 支給決定通知書      | 2010年07月22日    | 未開封 | 大和 太郎 | the state   |
|     | E2           |      |        |              |                |     |       |             |

②通知書類の保存

「開く」ボタンをクリックすると通知書類が表示されます。

「保存」ボタンをクリックすると保存場所の選択画面が表示されます。

| ファイルのダウ | ארםעל                            |                                                      |                                    | ×                           |
|---------|----------------------------------|------------------------------------------------------|------------------------------------|-----------------------------|
| 20771   | (ルを開くか、また                        | とは保存しますか?                                            |                                    |                             |
| PDF     | 名前:<br>種類:<br>発信元:               | 支給決定通知書20<br>Adobe Acrobat Docu                      | 100922.pdf<br>ment, 5 / (イト        |                             |
|         |                                  |                                                      | 保存( <u>S</u> )                     |                             |
| 2       | インターネットの<br>を起こすものもさ<br>存したりしないう | ファイルは役に立ちますが<br>あります。発信元が信頼<br>でください。 <u>危険性の説</u> 問 | が、ファイルによって<br>できない場合は、<br><u>明</u> | はコンピューターに問題<br>このファイルを開いたり保 |

③保存場所の選択

「保存」ボタンをクリックすると通知書類が保存されます。

| 名前を付けて保存                                     |             |                        |     |          | ? ≍   |
|----------------------------------------------|-------------|------------------------|-----|----------|-------|
| 保存する場所の                                      | 💡 マイ コンピュータ |                        | - 6 | ) 💋 😂 🛄- |       |
| していた<br>最近使ったファイル                            | ━−カル ディスク ( | <u>C)</u>              |     |          |       |
| デスクトップ                                       |             |                        |     |          |       |
| אלאניא איז איז איז איז איז איז איז איז איז א |             |                        |     |          |       |
| <u>جر عارت که ا</u>                          |             |                        |     |          |       |
| マイ ネットワーク                                    |             |                        |     |          |       |
|                                              | ファイル名(N):   | 支給決定通知書20100922.pd     | df  |          | 保存(S) |
|                                              | ファイルの種類(工): | Adobe Acrobat Document |     |          | キャンセル |